RITSUMEIKAN ITサポートサイト > ネットワーク接続(無線LAN(Wi-Fi)、有線LAN、VPN) > 無線ネットワーク接続

## iOSでRits-1Xauthに接続する

2022/02/14

設定後は、設定したユーザーIDを機器に記憶し、そのユーザーIDで接続します。 複数人で共用する機器の場合はRits-Webauth >を利用してください。

このマニュアルは2021年3月4日に更新されました。
記載されている内容や手順はシステム変更により変わることがあります。

(!) このマニュアルでは、例としてiOS13.1の操作画面を記載しています。

目次

• STEP.1 Rits-1Xauthに接続する ➤

## STEP.1 Rits-1Xauthに接続する

1. Wi-Fiの設定画面を表示してください。

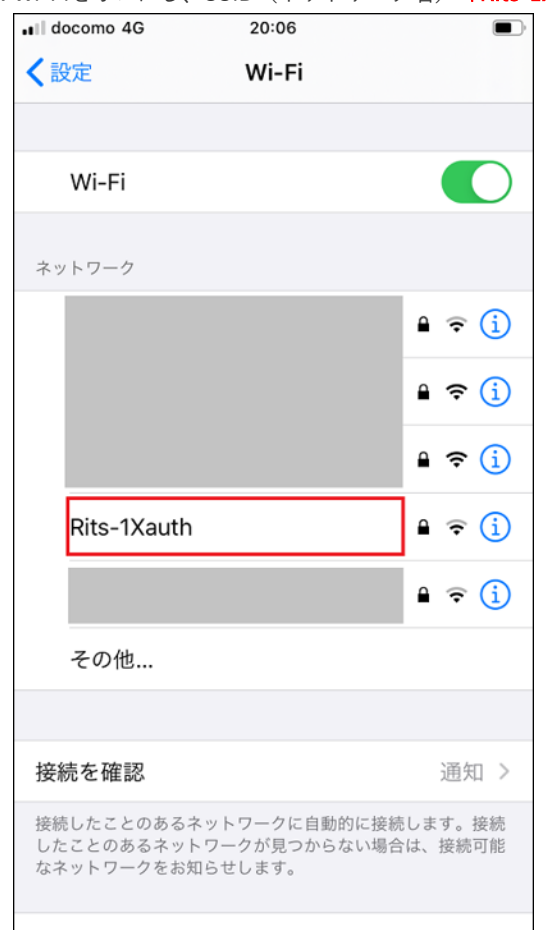

2. Wi-Fiをオンにし、SSID(ネットワーク名)「Rits-1Xauth」を選択してください。

| 手順3~5は機器が記憶するため、      | 2回目以降は不要です | •       |               |
|-----------------------|------------|---------|---------------|
| RAINBOWユーザーIDのパスワー    | ドを変更した場合は、 | 設定を削除し、 | 最初から設定してください。 |
| パスワード変更後「Rits-1Xauth」 | 」に接続できない > |         |               |

- 3. ユーザー名とパスワードを以下のように入力し、 [接続] をタップしてください。 ユーザーID: RAINBOWユーザーID パスワード: RAINBOWユーザーIDのパスワード
- 【詳細】をタップし、画面を下にスクロールし、「サブジェクト名」の「コモンネーム」と「発行者名」の「コモンネーム」が以下と 一致することを確認してください。

サブジェクト名 コモンネーム: wireless.ritsumei.ac.jp 発行者名 コモンネーム: NII Open Domain CA - G7 RSA

| < 証明書   | 詳細                          |
|---------|-----------------------------|
| サブジェクト名 |                             |
| 国または地域  |                             |
| 都道府県/州  |                             |
| 地域      |                             |
| 組織      |                             |
| 組織単位    |                             |
| コモンネーム  | wireless.ritsumei.ac.jp     |
| 発行者名    |                             |
| 国または地域  |                             |
| 組織      |                             |
| コモンネーム  | NII Open Domain CA - G7 RSA |
|         |                             |

5. 確認後、画面左上の[証明書]をタップし、「証明書」画面に戻って[信頼]をタップしてください。